| Question                                                                                                    | Resolution                                                                                                    |
|----------------------------------------------------------------------------------------------------|----------------------------------------------------------------------------------------------------|
| What do I need to do to access<br>MI-FRI?                                                                       | Users need to submit an access form prior to submitting a MILogin request. Send access form to <u>LARA-MDS-OASIS@michigan.gov</u> then register and request access via MILogin.                                                    |
| Our facility has had a change of<br>Administrator or DON. How do I<br>ensure that they get access to<br>MI-FRI? | Follow the instructions found on this page:<br>Change of Administrator or DON                                                                                                    |
| The submit button in my report<br>is inactive. What do I do to<br>submit my report?                             | Verify that all required fields are completed. Some browsers do not<br>show the submit button or some of the check boxes. Google<br>Chrome (updated version) is the recommended browser for MI-FRI.<br>Firefox is not recommended. |
| How do I reset my MILogin password?                                                                             | Use self-serve reset in MILogin or call DTMB Customer Service at 1-800-968-2644 or 517-241-9700                                                                                                    |
| How do I request MI-FRI access to multiple facilities?                                                          | Complete Corporate Access form including obtaining signatures from each facility administrator.<br><u>Corporate User Authorization Form</u>                                                                                        |

| Question                                                                                                    | Resolution                                                                                                    |  |
|----------------------------------------------------------------------------------------------------|----------------------------------------------------------------------------------------------------|--|
| What do I do if I receive a "Login                                                                                                    | Contact the MI-FRI helpdesk at 1-888-324-2647 or LARA-MDS-                                                                                                    |  |
| Mismatch" error?                                                                                                    | OASIS@michigan.gov                                                                                                    |  |
| Long Term Care Provider Portal - MI-FRI   LARA - Bureau of Community and Health Systems                                                                         |                                                                                                    |  |
|                                                                                                    | Michigan.gov Home BCHS Home LARA Home State Operations Manual Logout                                                                                                    |  |
| Home There is a mismatch between your MI<br>Please include your MILogin User ID a                                                                               | Login user ID and the MI-FRI user record. Please contact 888-324-2647 🤹 or LARA-MDS-OASIS@michigan.gov for assistance.<br>nd the email address associated with your User ID in your email.                                                                                                    |  |
| What do I do if I cannot add                                                                                                    | Size limit is 10MB; check your file size and separate into smaller files                                                                                                    |  |
| attachments to my report?                                                                                                    | if needed.                                                                                                    |  |
| When do I use the 2-HR reporting Form?                                                                                                    | This form is intended to be used if MI-FRI is not accessible. If you use<br>the 2-HR reporting form because MI-FRI is not accessible, you are<br>still required to submit the Incident and Investigation in MI-FRI. If                                                                                                    |  |
| 2-HR Incident Reporting Form                                                                                                    | you submit an incident in MI-FRI, you do NOT need to also use the 2-<br>HR reporting form.                                                                                                    |  |
| What do I do when I need access<br>to MI-FRI, but there are no<br>workers available with access<br>and my Administrator is not<br>here to sign the access form? | For security reasons, the only way the State Agency can grant access<br>to a new user is with Administrator approval. So, it is highly<br>recommended that each facility always has multiple active MI-FRI<br>users to prevent this situation from occurring. Each facility can have<br>up to six active users in addition to corporate access. |  |

| Question                                                                                                    | Resolution                                                                                                    |
|----------------------------------------------------------------------------------------------------|----------------------------------------------------------------------------------------------------|
| One of my staff has left my<br>facility and no longer needs<br>access. How do I remove<br>access?                              | Facility Administrators can deactivate a user at their own facility by<br>entering an End Access Date in the users' profile for the person<br>leaving the facility. See page 10 in the User Guide<br><u>MI-FRI User Guide for Facilities</u>                                                                                                    |
| I was not aware of a smartphone app. Does this exist?                                                                          | No. There is not a smartphone app. However, the MI-FRI application<br>was designed to be responsive on mobile devices. Meaning that if<br>you access MI-FRI via the MI-Login website on your smartphone,<br>tablet, etc., the screens and menus will respond to the screen size<br>and/or device you are using.                                                                                                    |
| How do I add updated<br>information if a new<br>development arises after I have<br>submitted my 5 Day<br>investigation report? | Once the investigation report is submitted, the internal review<br>process begins by the State Agency. As a result, the investigation<br>cannot be updated, recalled, or modified. If you have pertinent new<br>information that was not available at the time you submitted the<br>investigation report, please contact the LTC manager for your<br>region. You may be able to submit the information via email, fax,<br>etc. and it can be manually added to the record. |

| Question                                                                                                    | Resolution                                                                                                    |
|----------------------------------------------------------------------------------------------------|----------------------------------------------------------------------------------------------------|
| How can I view more of the screen?                                                                                                    | The Incident and Investigation section will always stay at the top of the page; however, it can be minimized by clicking "Hide Details" in the top of the section. This increases the amount of space available to view and use on your screen. See page 13 and 25 of the User Guide.<br>MI-FRI User Guide for Facilities                                                                                                    |
| How do I remove a resident that<br>is also a perpetrator without<br>getting the error "resident<br>cannot be removed" or "already<br>listed as a perpetrator?" | You must list a resident's Name and Date of Birth before they can be<br>added as a perpetrator. If you make changes to the resident's<br>information after selecting them as a perpetrator, you must then re-<br>select them as a perpetrator to refresh the data. If you want to<br>remove a resident that has also been added as a perpetrator, you<br>must first remove them as a perpetrator. If multiple changes are<br>needed, the simplest solution is to reset the perpetrators by<br>choosing "Select" from the dropdown menu in Perpetrator 1 and<br>removing any other listed perpetrators by clicking "Remove<br>Perpetrator" in the upper right corner. |

| Question                           | Resolution                                                                                                    |
|------------------------------------|----------------------------------------------------------------------------------------------------|
| Where can I get clarification for  | The MI-FRI application was designed around the State Operations                                                                                                    |
| the required fields if I am unsure | Manual. If you are unsure how to answer any of the required fields                                                                                                    |
| how to answer a field or           | (Type of Harm, Type of Incident, Cognitive Status, Ambulatory                                                                                                    |
| question in MI-FRI?                | Status, etc), please refer to the help text embedded throughout the application. These contain definitions and guidance taken directly from the State Operations Manual or the MI-FRI User Guide. If you still have questions, please contact your State Long Term Care area manager for additional guidance. |

### **MI-FRI Helpdesk:**

#### 1-888-324-2647

## LARA-MDS-OASIS@Michigan.gov

After the Launch – MI-FRI Review and Discussion

September 5, 2019